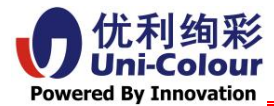

# U826 苹果系统 操作说明

Uni-Colour International Inc. 2025

info@uni-colour.com

第1页共19页

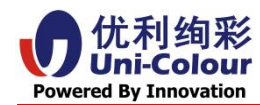

### 目录

| <u> </u> | 驱动多 | 天装3     |
|----------|-----|---------|
|          | (-) | 驱动安装包3  |
|          | (_) | 驱动图标4   |
| <u> </u> | 驱动打 | 了印7     |
|          | (-) | 预览      |
|          | (_) | 布局11    |
|          | (三) | 纸张处理13  |
|          | (四) | 封面14    |
|          | (五) | 打印机特性15 |
|          | (六) | 色彩管理17  |
| 三、       | 常见问 | 可题19    |

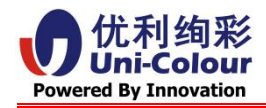

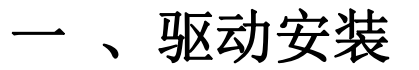

(一) 驱动安装包

第一步,双击解压驱动安装包

第二步,双击打开驱动安装包

第三步,点击安装驱动包

注意:

①安装过程中可能会要求输入电脑密码才能继续下一步安装操作。

②可以按默认路径安装驱动后,无需重启电脑,再连接好打印机测试输出。

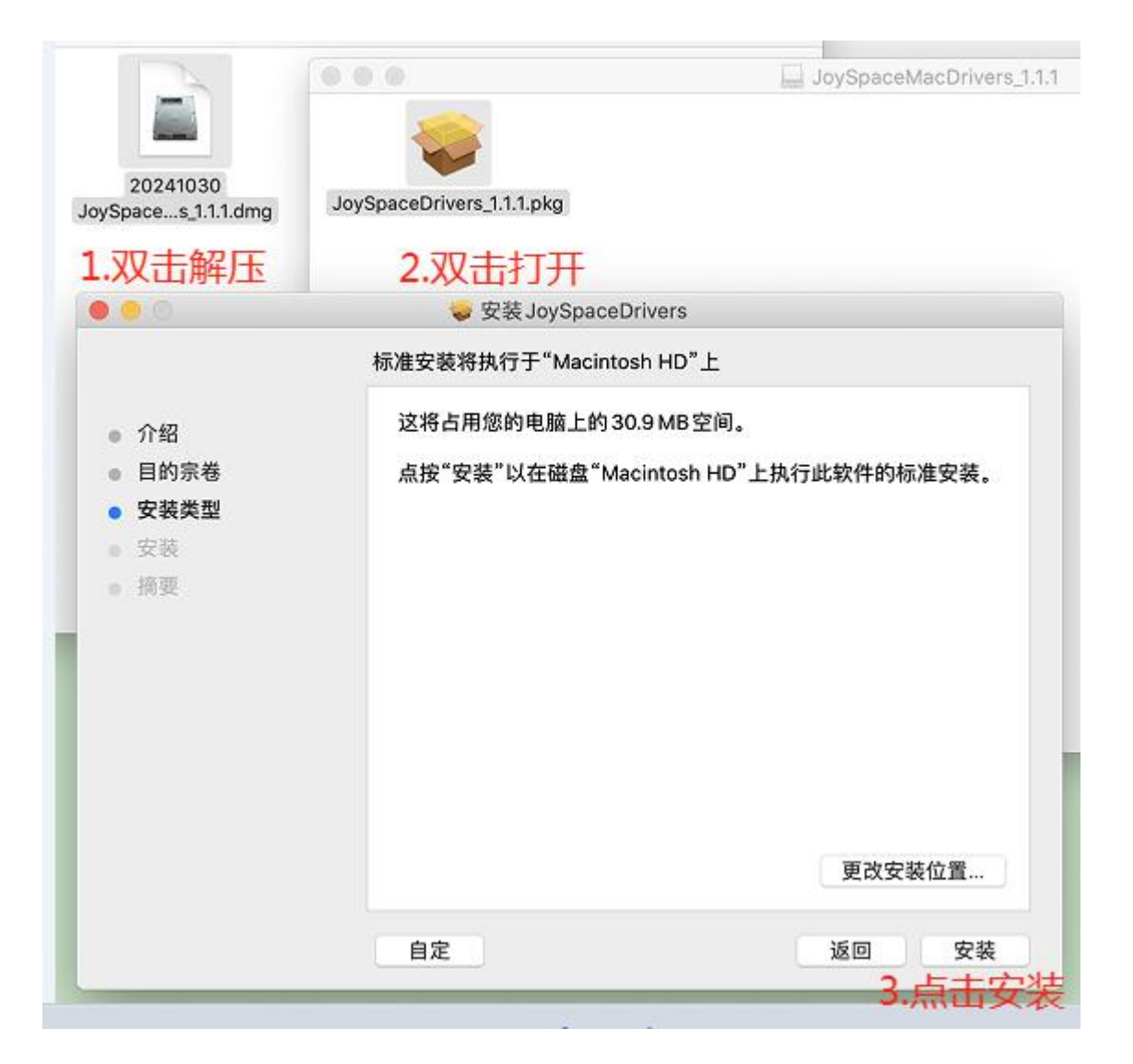

#### Uni-Colour International Inc. 2025

info@uni-colour.com

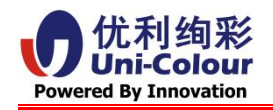

(二) 驱动图标

| •••   | <>                                | I                        | 打印机   | 与扫描      | 仪        |               | Q 搜索      |      |
|-------|-----------------------------------|--------------------------|-------|----------|----------|---------------|-----------|------|
|       | 脱机                                |                          |       |          | JoySpa   | ce U826       |           |      |
| - 🚔 🖁 | 脱机                                |                          |       | 2        | 打        | 开打印队列…        | 打印任务      | 列表   |
|       | 脱机                                |                          |       | . 3      | 逆        | 违项与耗材…        | 维护工具      |      |
|       | 脱机                                |                          | (4)   | 位置:      | 技术部的     | MacBook Pro   |           |      |
|       | 脱机                                | 打印机开机                    | 5     | 种类:      | JoySpace | U826, 1.1.1 打 | 印机名称及驱道   | 动版本号 |
|       | ▶脱机<br>loySpace U826<br>▶闲置,上一次使用 | 连接好电脑后<br>景同重状态<br>II的设备 | •     | 10.404 - |          | 守机风念          |           |      |
| + -   | 脱机                                |                          | 在网络上: | 共享此      | 了印机      | 共享功能          | (8) 共享偏好设 | t置   |
|       |                                   | 9                        | 默认打   | 印机:      | 上一次们     | 使用的打印机        | 默认打印设备    | 的选择  |
|       |                                   | (10)                     | 默认纸张; | 大小:      | 美国信约     | 纸可            | 忽略 ᅌ      | ?    |

①驱动安装好后连接开机的打印机会在【打印机与扫描仪】界面、左侧生成 U826 设备图标。

正常待机状态就是显示绿点、闲置的状态;反之则是红点、脱机的状态。

②【打开打印队列】单击后可以看到待打印的任务列表。

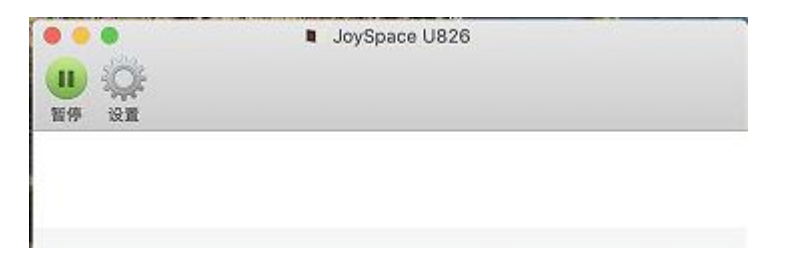

注意: 点击暂停后任务只停留并显示, 不会自动打印了。

③【选项与耗材】单击后弹出窗口,目前可选有三个选项。

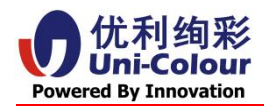

| 位置:       | 技术如的 MacRook Dro     |  |
|-----------|----------------------|--|
|           | 12/Kapay MacBook PTO |  |
| 设备名称: 、   | JoySpace_U826        |  |
| 驱动程序版本: 1 | .1.1                 |  |
|           | 使用普通打印机特性            |  |
|           |                      |  |
|           |                      |  |
|           |                      |  |
|           |                      |  |
|           |                      |  |
|           |                      |  |
|           |                      |  |
|           |                      |  |

通用:显示了驱动的基本信息。

耗材余量: 该获取色带余量信息功能已划归到实用工具里。

实用工具:即为打印机(维护)工具,目前有四项功能。

| 💿 🔘 🔘 Printer    | Utility            |
|------------------|--------------------|
| 打印机              | 机工具                |
| Maintenance Info | Ribbon Info        |
| 保养资讯             | 色带信息               |
| Paper Cutting    | Position Calibrate |
| 裁切纸张             | 位置调整               |

维护(保养)资讯:单击后弹出维护信息预览窗口,点击【保存到文件】后可以 生成文件,提供给售后部门作为维护保养材料以备检查参考。

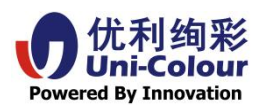

| 项目 (Item)            | 值 (Value)                               |  |  |
|----------------------|-----------------------------------------|--|--|
| Printer Model        | JaySpace U826                           |  |  |
| Firmware version     | 106.0.c                                 |  |  |
| Manufactore S/N      | 3HC2A10 . ^*7                           |  |  |
|                      |                                         |  |  |
| Total Print Count    | 2317                                    |  |  |
| 4x6                  | 911                                     |  |  |
| 5x7                  | 7                                       |  |  |
| 6x8                  | 58                                      |  |  |
| 6x9                  | 1136                                    |  |  |
| APC                  | 3317                                    |  |  |
| 4x5                  | 911                                     |  |  |
| 6x7                  | 2                                       |  |  |
| 6x8                  | 58                                      |  |  |
| 6x9                  | 1136                                    |  |  |
| Cutter Count         | 6670                                    |  |  |
| *****                | **********************************      |  |  |
| LED calibration      | 0 0 0                                   |  |  |
|                      | 0 0 0                                   |  |  |
|                      |                                         |  |  |
| Position calibration | V= 4, H= 8                              |  |  |
|                      | *************************************** |  |  |
| Unclean pages        | 2144                                    |  |  |
| Total clean times    | 0                                       |  |  |
|                      |                                         |  |  |
| 宣询设备信息               | 保存到文件                                   |  |  |

色带信息: 单击后可以浏览色带类型、余量等信息。

|   | <b>Ribbon Status</b> |    |
|---|----------------------|----|
| A | Model:JoySpace U826  |    |
|   | Ribbon Type:6x8      |    |
|   | Remain Count:49      |    |
|   |                      | ОК |

裁切纸张:单击后会自动裁切4张空纸,以便消除纸张上的指纹或褶皱对打印的 影响等。

位置调整:点击后会弹出调整界面,便于调整打印图像在纸张上的位置。

例如: 在无边距打印后出现白边类错位情况,可以利用该工具打印图表,按要求 依次输入最接近但不超过纸张边缘的 A/B 方向数值后点击应用。

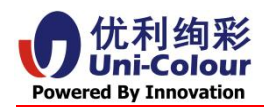

| В                                                              | 型号:                                                   |                                                                                                    |                                    |
|----------------------------------------------------------------|-------------------------------------------------------|----------------------------------------------------------------------------------------------------|------------------------------------|
| 1<br>2<br>3<br>4<br>5<br>5<br>6<br>7<br>8<br>8<br>8<br>9<br>10 | 输入最接近<br>边缘的对齐<br>A:<br>B:                            | 日1082<br>往但不起<br>後数值<br>4<br>8                                                                                            | 16<br>登过纸张                         |
| 9                                                              | B:                                                    | 8<br>应用                                                                                                    |                                    |
|                                                                | 2<br>3<br>4<br>5<br>6<br>7<br>8<br>8<br>9<br>10<br>10 | 2<br>3<br>3<br>3<br>4<br>6<br>6<br>7<br>7<br>8<br>8<br>8<br>8<br>8<br>8<br>8<br>8<br>8<br>8<br>8<br>8<br>8<br>8<br>8<br>8 | 输入最接近但不起<br>边缘的对齐数值 A: 4 B: 8 D: 8 |

- ④【位置】展示了正在使用的电脑名称。
- ⑤【种类】展示了打印机的名称或型号,以及驱动版本号。
- ⑥【状态】展示了该打印机的所处工作状态。
- ⑦【在网络上共享此打印机】勾选后可以实现共享打印。
- ⑧【共享偏好设置】可以配置共享打印的相关参数。
- ⑨【默认打印机】可设置打印时默认自动选择输出的打印机。
- ⑩【默认纸张大小】该参数可忽略不设置,实际打印时会弹出相关尺寸设置界面。

### 二、驱动打印

双击打开一张图像,点击打印后随即弹出打印设置窗口。将以下各项参数调整适 当后就可以输出打印了。

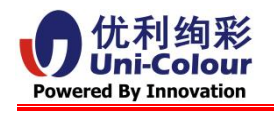

(一)预览

| 打开一张图像, | 点击打印后随即弹出打印设置窗口。 |
|---------|------------------|
|---------|------------------|

| Annotation (1996)<br>Annotation (1996)<br>Annotation (1 | <ol> <li>2 预置: 默认设置</li> <li>3 份数: 1</li> <li>页数: ○全部</li> <li>4 ○ 公部</li> <li>4 ○ 人: 1 至: 1</li> <li>5 纸张大小: 其他</li> <li>216 x 279毫米</li> <li>6 打印方向: 1</li> </ol> |
|----------------------------------------------------------------------------------------------------|----------------------------------------------------------------------------------------------------|
| <ul> <li>(1) (1) (1) (1) (1) (1) (1) (1) (1) (1)</li></ul>                                                                                                    | 7 预览 ③<br>8 ☑ 自动旋转                                                                                                    |
| <u>(«()</u> 1/1 ())                                                                                                    | 9     ◎ 缩放:     100%       10     ○ 缩放以适合:     ● 打印整个图像       ○ 填满纸张                                                                                                |
|                                                                                                    | 11 每页份数: 1 😒                                                                                                    |

 【打印机】,打印前要正确选择已连接好的打印机(名称)再进行设置、输出 图像。

 2.【预置】,可以将调整好的参数保存、命名为一份设置档案,方便下次打印同 样设置的图像时直接调用该参数,节省重复调整参数的步骤及时间等。

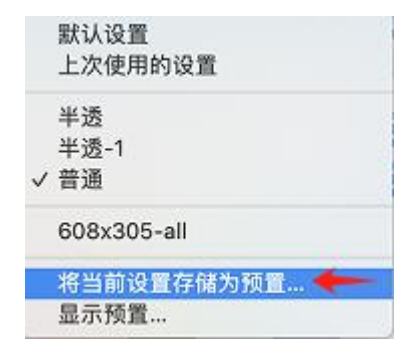

3.【份数】,设置此批次打印图像的总张数。

4.【页数】,多张图像同时打开时,设置要打印的可选图像范围。可选择全部打印,也可以选择打印某几页图像,如下图,打印从第2张到第3张。

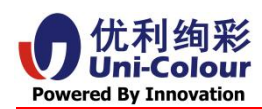

| 0.0.0     | n 2 026.        | .jpg(3份文稿, | 共3页)                   |
|-----------|-----------------|------------|------------------------|
|           |                 | 打印机:       | O JoySpace U826        |
|           |                 | 预置:        | 普通 😳                   |
|           |                 | 份数:        | 1                      |
| 2 026.jpg |                 | 页数:        | ○ 全部                   |
|           |                 | -          | 边栏中逃定的图像               |
|           |                 |            | ○从: 2 至: 3             |
|           |                 | 纸张大小:      | 6x8-2UP 0 156 x 105 毫米 |
|           |                 | 打印方向:      |                        |
|           |                 |            | 教業                     |
|           |                 | 🖸 自动旋转     |                        |
| 2017上海    | (<< <> 1/2 >>>> | ○ 缩放:      | 33%                    |
|           |                 | ○ 缩放以适     | 合: O 打印整个图像<br>填满纸张    |
|           |                 | 每页份数:      | 1                      |
| 纯色片.jpg   | ? PDF 🔽 隐藏详细信息  |            | 取消 打印                  |

5.【纸张大小】,根据自己需要打印图像的大小,选择纸张大小以此匹配打印。

| 5 x 7      | 1 |                                                                                                    |
|------------|---|----------------------------------------------------------------------------------------------------|
| 5x7-2UP    |   |                                                                                                    |
| 6 x 3.94   |   |                                                                                                    |
| 6 x 4      |   |                                                                                                    |
| 6 x 5      |   | <u>×</u>                                                                                                    |
| 6 x 6      |   |                                                                                                    |
| 6 x 8      |   |                                                                                                    |
| 6x4-2Split | • |                                                                                                    |
| 6x8-2UP    |   | 6x8-2UP                                                                                                    |
| 6x8-Split  |   | 6x8_6x4_2split                                                                                                    |
| 土金々        |   | 6x8_6x4_3split                                                                                                    |
| ANN THE    |   | and the second second se |

根据 6x8 尺寸色带的应用,请选择未被红线遮挡的纸张大小。

大多数打印图像尺寸为 6x4,请选择 6x8-2UP 选项。每次打印 6x4 图像,悦印打印机拥有自动回卷功能,不会浪费 6x8 的色带(可以一次打印 2 张 6x4 的图像)。 拥有 Split 后缀尺寸是指在该尺寸上多次裁切,比如 6x8\_6x4\_2split 是打印 6x4 尺寸图像后,在中间裁切一刀分为两部分,变成 2 张 6x2 尺寸图像。

- 6.【打印方向】,可以指定打印图像的方向,竖向或横向。
- 7.【子功能页】,可以拓展、选择多个功能页并设置参数。

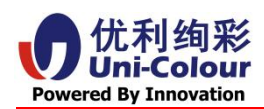

| ~ | 预览               | - |
|---|------------------|---|
|   | 布局<br>纸张处理<br>封面 |   |
| ŝ | 打印机特性            |   |

8.【自动旋转】,勾选后驱动根据待打印图像及所选纸张大小,自动匹配选择是 否旋转图像以便适应打印纸张方向;优先度高于指定【打印方向】功能。如不勾 选此选项,将按照【打印方向】的选择进而竖向或横向打印。

9.【缩放】,可以手动改写缩放比例,通过左侧图像预览观察被更改比例后图像 在纸张上的变化效果。

10.【缩放以适合】,更简便的缩放功能。

选择【打印整个图像】可以直接缩小待打印图像并整体展示在待打印纸张上(一般情况下纸张边缘会有留白)。

选择【填满纸张】可以直接放大待打印图像铺满整个待打印纸张,只要图像比例与纸张大小匹配就尽可能做到无边距打印。

11.【每页份数】,可选择 1,2,4,6,9,16 份,在同一张待打印纸张上排版几份同一 图像。如下图示例

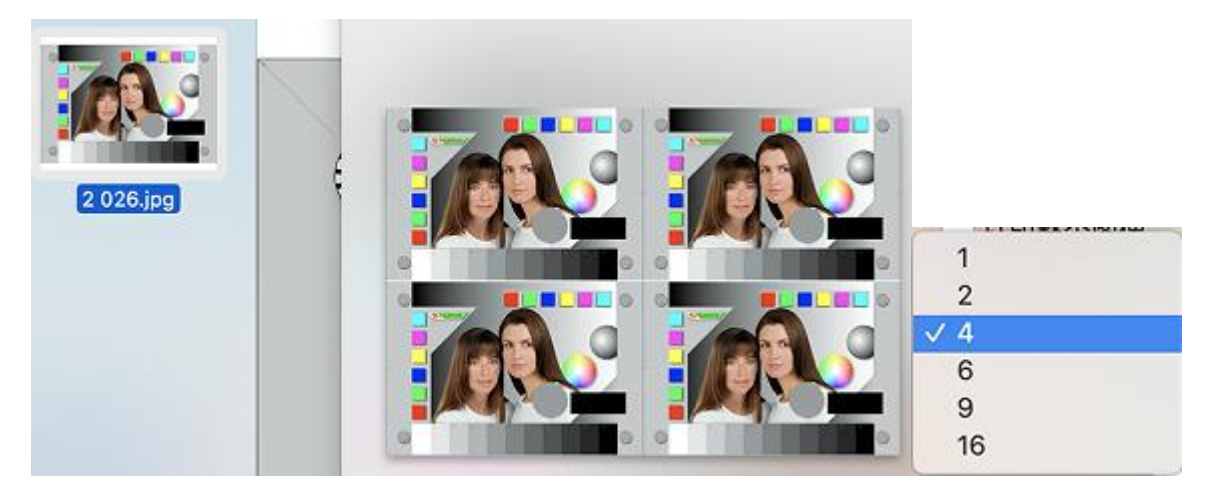

**12.**【隐藏/显示详细信息】,单击后可以在打印简化界面与打印具体化界面来回切换。

Uni-Colour International Inc. 2025

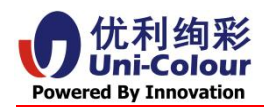

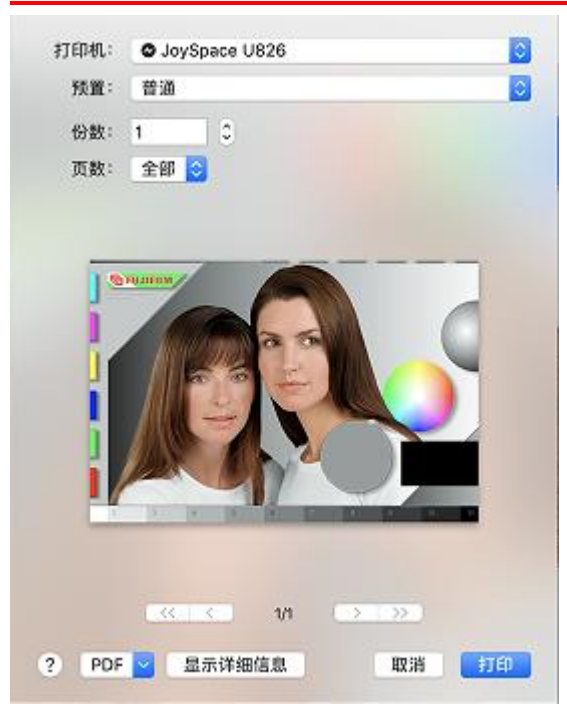

**13.**【取消、打印】,参数设置妥当后可以单击选择打印输出或单击取消关闭该打印界面。

(二) 布局

|   | 布局    | j 📀      |
|---|-------|----------|
| 1 | 每张页数: | 1        |
| 2 | 布局方向: | ZSNN     |
| 3 | 边框:   | 无        |
| 4 | 双面打印: | 关闭       |
| 5 |       | ● 颠倒页面方向 |
| 6 |       | 一水平翻转    |
|   |       |          |
|   |       |          |
|   |       | 取消 打印    |

 【每张页数】,适用于多张图像同时打印。可以将多张图像排版在同一纸张上 输出。

2. 【布局方向】,如界面图示,共有4种排版方向。

主要用于多张(可选 1,2,4,6,9,16 张)图像排版在同一纸张上。比如 1、2、3、4 张图片排列顺序如下,

Uni-Colour International Inc. 2025

info@uni-colour.com

![](_page_11_Picture_1.jpeg)

1 左上→2 右上→3 左下→4 右下 1 右上→2 左上→3 右下→4 左下

1 左上→2 左下→3 右上→4 右下

1 右上→2 右下→3 左上→4 左下;以此顺序排列为例,如下图所示

|           |                    |          |          | 打印机:          | O Joys                                    | Space U           | 826               |           | 0    |
|-----------|--------------------|----------|----------|---------------|-------------------------------------------|-------------------|-------------------|-----------|------|
| A.        |                    |          |          | 预置:           | 普通                                        |                   |                   |           |      |
|           |                    |          |          | 份数:           | 1                                         |                   |                   |           |      |
| 2 026.jpg | 3                  |          |          | 页数:           | ○ 全部                                      |                   |                   |           |      |
|           |                    |          |          | 1             | シレビー                                      | P选定的              | 図像                |           |      |
|           |                    |          | 1        | \$#246-+ rls- | EVR-2                                     | ID ID             | ±, ,              | 6 × 105 X | E MA |
|           | 1                  | 23       |          | 3463167(*)**  | 0.0-2                                     |                   |                   | 6 X 105 4 | LAK. |
|           | 4                  | Ŧ        |          | 2 打印方向:       | T.                                        | 1.                |                   |           |      |
|           |                    |          |          |               | 布                                         | 3                 |                   | 0         | )    |
|           |                    |          |          | ŧ             | 發行 一般 一般 一般 一般 一般 一般 一般 一般 一般 一般 一般 一般 一般 | 4                 |                   |           |      |
| 上海蓝背景.jpg | 1                  | <u> </u> | 1/1 >>>> | र्ना          | 词局方向:                                     | Z                 | \$                | N         | ſN   |
|           | 100 million (1997) |          |          |               |                                           |                   |                   | -         |      |
|           |                    |          |          |               | 边框:                                       | 单细线               | £                 |           | 0    |
|           |                    |          |          | X             | 边框:<br>(面打印:                              | <b>单细</b> 组<br>关闭 | \$                |           | 0    |
|           |                    |          |          | X             | 边框:<br>(面打印:                              | 单细线<br>关闭<br>颜倒   | 5<br> 页面方 <br> 翻转 | 向         | 0    |

【边框】,可以为打印的图像选择添加或不添加多种类型边框线效果。
 上图为单线效果展示。

- 4. 【双面打印】,该打印机目前不支持双面打印功能。
- 5. 【颠倒页面方向】,勾选后会将该待打印图像旋转 180°。
- 6. 【水平翻转】,勾选后会将该待打印图像镜像显示。

![](_page_12_Picture_1.jpeg)

(三) 纸张处理

| 2 | 打印页数:   | 所有页面           | 0 |
|---|---------|----------------|---|
| 3 | 页面顺序:   | 自动             | 0 |
|   |         | 🗌 缩放以适合纸张大小    |   |
| 4 | 目的纸张大小: | 建议的纸张: 6x8-2UP | ٥ |
|   |         | 0 仅允许缩小        |   |

1. 【逐份打印页面】,勾选后将每一张图像按默认顺序打印。

 【打印页数】,可以选择将多个待打印图像按不同页数打印。如按所有页面, 奇数或偶数排列打印。

3. 【页面顺序】,可以选择将多个待打印图像按正序或倒序排列打印。

勾选【缩放以适合纸张大小】后将激活【目的纸张大小】功能。

4. 【目的纸张大小】,可以选择待打印纸张的大小尺寸。

默认会选择建议的纸张尺寸。

当选择【目的纸张大小】里的大部分尺寸时,如选 6x8 时,可以勾选【仅允许缩小】。

![](_page_13_Picture_1.jpeg)

(四)封面

| • | 打印封面: | <ul> <li>无</li> <li>文稿</li> <li>文稿</li> </ul> | 前 |        |               |
|---|-------|-----------------------------------------------|---|--------|---------------|
| 2 | 封面类型: | 「标准                                           |   |        |               |
|   |       |                                               |   | TH SHE | <b>4</b> τ (1 |

- 【打印封面】,可以选择是否打印封面图像。单击文稿前(打印封面)或文稿
   后(打印封面),便可激活【封面类型】功能。
- 【封面类型】,可以选择打印不同级别描述的封面图像。下图为绝密的样例图 (横向打印)。

| 封面类型: | ✓ 标准<br>不保密    | Top Secret<br>Job ID: JoySpace_U826-1531<br>Title: 2 026.jpg<br>Printed For: mac<br>Printed For: localhost<br>Billing Information: |
|-------|----------------|----------------------------------------------------------------------------------------------------|
|       | 机密<br>保密<br>秘密 | UNK<br>PRIVING<br>SYSTEM                                                                                                    |
|       | 绝密             | Top Secret                                                                                                    |

![](_page_14_Picture_0.jpeg)

### (五) 打印机特性

|                                             | 打                                                                                                    | 印机特                                         | 寺性                                   |                                                                                                    |
|---------------------------------------------|----------------------------------------------------------------------------------------------------|---------------------------------------------|--------------------------------------|----------------------------------------------------------------------------------------------------|
| 1                                           | 功能                                                                                                    | 设定:                                         | General                              | ◎ 常规                                                                                                    |
| 2                                           | Enable matte: N                                                                                                    | o 📀                                         | )                                    |                                                                                                    |
|                                             | 启动粗面                                                                                                    |                                             |                                      |                                                                                                    |
|                                             |                                                                                                    |                                             |                                      | 取消 打印                                                                                                    |
|                                             | 功能                                                                                                    | 设定:                                         | Color Optio                          | ns 📀 颜色选项                                                                                                    |
| 3<br>4<br>5<br>6<br>7<br>8<br>9<br>10<br>11 | Color Preference:<br>颜色偏好<br>Paper Style:<br>纸张类型<br>Sharpen Mode:<br>清晰模式<br>Sharpness:<br>清晰度<br>Brightness:<br>亮度<br>Contrast:<br>对比度<br>Saturation:<br>饱和度<br>Red:<br>红色<br>Green: | Class<br>Pho<br>50<br>0<br>0<br>0<br>0<br>0 | ssic Color 《<br>to 普通相纸<br>ole image | 各典颜色 ● ● |
|                                             |                                                                                                    |                                             |                                      | 取消 打印                                                                                                    |
| 12<br>13                                    | Blue: 0<br>蓝色<br>Gamma: 1                                                                                                    | .0 🔇                                        |                                      | 取消 打印                                                                                                    |

- 1. 【功能设定】,可以选择常规和颜色选项两类功能。
- 【启动粗面】,当在常规界面下,可以点选 No(关闭打印粗面纹理效果), 可以点选 Yes(开启打印粗面纹理效果)。

Uni-Colour International Inc. 2025

info@uni-colour.com

![](_page_15_Picture_1.jpeg)

【颜色偏好】,在【颜色选项】下,可选择经典颜色和不使用颜色偏好设置。
 建议选择经典颜色模式,可以对打印图像进行色彩参数微调整。

4. 【纸张类型】,可选择 4 种纸张类型, Photo 对应绚彩和背胶相纸; Transparen 对应半透明相纸; Metallic 对应金属相纸; High Definition 对应高清相纸。

| ✓ Photo         | 绚彩+背胶相纸 |
|-----------------|---------|
| Transparent     | 半透明相纸   |
| Metallic        | 金属相纸    |
| High Definition | 高清相纸    |

5.【清晰模式】,可选择应用于边缘轮廓和整体图像的清晰模式。

## Edge only ✓ Whole image 整体图像

【清晰度】,可调整从0到100范围内的清晰度效果值,默认是50。值越低边界感越平滑,反之则轮廓、边界越凸显。

7. 【亮度】, 可调整从-100 到 100 范围内的亮度效果值, 默认是 0。值越低整体 图像越暗, 反之则越亮。

8. 【对比度】,可调整从-100 到 100 范围内的对比度效果值,默认是 0。值越低不同颜色间色差感觉越柔和,反之则越强烈。

9. 【饱和度】,可调整从-100到100范围内的饱和度效果值,默认是0。值越低不同颜色的色度感觉越弱,反之则越强。

**10.**【红色】,可调整从-100到100范围内的红色效果值,默认是0。值越低红色感觉越弱,反之则越强。

11.【绿色】,可调整从-100到100范围内的绿色效果值,默认是0。值越低绿色感觉越弱,反之则越强。

12.【蓝色】,可调整从-100到100范围内的蓝色效果值,默认是0。值越低蓝Uni-Colour International Inc. 2025info@uni-colour.com

![](_page_16_Picture_1.jpeg)

色感觉越弱,反之则越强。

**13.**【伽马】,可调整从 0.1 到 9.9 范围内的效果值,默认是 1。用来补偿人眼对自然亮度的非线性感知,值越低越暗,反之则越亮。

(六) 色彩管理

1. 请先把要加载的色彩管理曲线拷贝到如下图目录中。

![](_page_16_Picture_6.jpeg)

2. 在色彩同步实用工具里加载所需要的色彩管理曲线

![](_page_16_Picture_8.jpeg)

![](_page_17_Picture_0.jpeg)

#### www.uni-colour.com

|                                                           |                                                                                             |                                                              | 其他                   |            |                   |                  |
|-----------------------------------------------------------|---------------------------------------------------------------------------------------------|--------------------------------------------------------------|----------------------|------------|-------------------|------------------|
| QuickTime Player                                          | <b>又</b> 本编辑                                                                                | Grapher                                                      | DVD 播放程序             | 前机器        | Fritten Fritten   | <b>这</b><br>国际象棋 |
| THE REAL PROPERTY AND AND AND AND AND AND AND AND AND AND | Eiferia:                                                                                    | (1))<br>(1))<br>(1))<br>(1))<br>(1))<br>(1))<br>(1))<br>(1)) |                      | 迁移助理       | <mark>&gt;</mark> | 活动监视器            |
| WARNIN<br>NY 7:36<br>控制台                                  | R<br>HEREIG                                                                                 | A MAR                                                        | <b>日</b> 动操作         | 初本資地設      |                   | <b>尼动转换助理</b>    |
| <b>议</b> 研测色计                                             |                                                                                             | <mark>ес</mark>                                              | 蓝牙文件交换               | 音频 MIDI 设置 |                   |                  |
|                                                           | 1<br>1<br>1<br>1<br>1<br>1<br>1<br>1<br>1<br>1<br>1<br>1<br>1<br>1<br>1<br>1<br>1<br>1<br>1 |                                                              | 设备                   |            |                   |                  |
| 已注册的色彩同步设备:<br>设备<br>▶ 扫描仪<br>▶ 相机<br>▶ 显示器               | RKiA 97                                                                                     | 印机"JoySpace U826"<br>ID: 00001C59-0000-<br>5回: 当前电脑的任何用户     | .0000-0000-000000000 | 000        |                   | ?                |
| ¥ <del>136040</del><br>JoySpace U826                      | •<br>· · · · ·                                                                              | 式"RGB"<br>出厂描述文件:<br>8称: 未知識远程的描述文<br>答径:                    | CM4                  |            |                   | 打开               |
|                                                           |                                                                                             | 当前描述文件:                                                      | 还原成出厂设置<br>其他        |            |                   | 17 <del>7</del>  |

点击右侧带蓝球的打印机,再点红框里其他选项后,选择所需加载曲线即可。 更换其他曲线也是上述同样操作。

取消加载曲线需要点击红框里还原成出厂设置。

![](_page_18_Picture_1.jpeg)

## 三 、常见问题

1. 色带匹配异常

按下图指示修改纸张大小。一般选择 6x8-2UP 选项,即可打印 6x4,也可打印 6x8 尺寸图片。

![](_page_18_Picture_5.jpeg)

2. 色彩输出异常

一般是由于打印机内装配的相纸与驱动里的纸型参数不一致引起的。请更改驱动

里相应的参数后再打印。

![](_page_18_Picture_9.jpeg)